Irrigation Caddy

Web Based Sprinkler Control System

Firmware Upgrade Instructions

# **Table of Contents**

| Irrigation Caddy                   | 1 |
|------------------------------------|---|
| Web Based Sprinkler Control System | 1 |
| Firmware Upgrade Instructions.     | 1 |
| Firmware Upgrade                   | 3 |
| Steps:                             | 3 |
| Troubleshooting                    |   |
|                                    |   |

### Firmware Upgrade

#### Steps:

- 1. Make sure the IrrigationCaddy device is powered off.
- 2. Download the Firmware from the IrrigationCaddy website at <u>http://irrigationcaddy.com</u> and put it in a directory on your system. The firmware comes packaged as a zip file, you will have to unzip the file onto your system.
- 3. From the IrrigationCaddy website, download the <u>Firmware Upgrade Utility</u> (<u>http://irrigationcaddy.com/docs/ENC\_Loader.zip</u>).
- 4. Once downloaded, unzip the "ENC\_Loader.zip" to a directory on your windows system.
- 5. Open your Windows Explorer, and navigate to the location where you unziped the utility

| 🕌 C:\temp\ICFirmwareUpgradeUtil\ENC_Loader          |        |               |
|-----------------------------------------------------|--------|---------------|
| Eile Edit View Favorites Tools Help                 |        | $\odot$       |
| 🕞 Back 🗸 🐑 🖌 🥋 Search 🖺 Folders 🛛 🚯 🗡 🎾 📰 🗸         |        |               |
| Address C:\temp\ICFirmwareUpgradeUtil\ENC_Loader    |        | 💌 🏓 Go        |
| Name 🔺 Size Type Date Modified                      |        |               |
| ENC_loader.exe 471 KB Application 7/14/2009 9:36 AM |        |               |
| ENC_Loader.INI                                      |        |               |
|                                                     |        |               |
|                                                     |        |               |
|                                                     |        |               |
| Click Here                                          |        |               |
|                                                     |        |               |
|                                                     |        |               |
|                                                     |        |               |
|                                                     |        |               |
|                                                     |        |               |
|                                                     |        |               |
|                                                     |        |               |
|                                                     |        |               |
|                                                     |        |               |
|                                                     |        |               |
|                                                     |        |               |
|                                                     |        |               |
|                                                     |        |               |
|                                                     |        |               |
|                                                     |        |               |
|                                                     |        |               |
| 2 objects                                           | 471 KB | 🛀 My Computer |
| Illustration 1: Run the Firmware Upgrade Utility    |        |               |

6. The firmware upgrade utility will open. Then click on the "Capture Target" button.

| 🎢 LIA Loader Utility                                                 |                                                                                                    | × |
|----------------------------------------------------------------------|----------------------------------------------------------------------------------------------------|---|
| File       Erase     Erase Data       Erase     Program              | Target address: 230.10.10.11                                                                                | ] |
| Record to Program: ? Program Record LIA Response: Clear Data Display | Click Here Configure LIA Modify IF Address Update Capture Target Locate LIA Reset LIA Stop Capture Read LIA |   |

*Illustration 2: Capture the device for programming* 

7. Power the IrrigationCaddy device ON. The firmware upgrade utility should detect the device, and capture it.

| 🕡 LIA Loader Utility                                                                                                    |                                                                                                    |
|----------------------------------------------------------------------------------------------------|----------------------------------------------------------------------------------------------------|
| File                                                                                                    | LIA Status: 0400<br>multicast IP packet processed<br>Control PDU Seq #: 46<br>Data PDU Seq #: 00                                                                |
| Record to Program:  Program  Program  Program  Program  Program  Program  Program  Program  Program  Program  Program  Program  Program  Program  Program  Program  Program  Program  Program  Program  Program Program Program Progra | IIA ID: E802<br>IP address: 192.168.2.200<br>LIA Status: 4400<br>multicast IP packet processed<br>in loader mode<br>Control PDU Seq #: 47<br>Data PDU Seq #: 00 |
| LIA Response:                                                                                                    | Configure LIA<br>E802                                                                                                    |
| Clear Data Display                                                                                                    | Capture Target Locate LIA Reset LIA<br>Stop Capture Read LIA                                                                                                    |

Illustration 3: Status changes when the device is captured

8. Click on the "File" button, and navigate to the location where you have stored the firmware

| Open               |                        |          | <u>?×</u>    |
|--------------------|------------------------|----------|--------------|
| Look in: 🔒         | 1.161                  | 💽 🧿 🚺 📑  | -            |
| ICEth-1.1b         | Select the<br>HEX file |          |              |
| File <u>n</u> ame: |                        | •        | <u>O</u> pen |
| Files of type:     | *.hex                  | <b>•</b> | Cancel       |

*Illustration 4: Firmware HEX file* 9. Once you have select the desired firmware file, click on the "**Program**" button.

| 🕡 LIA Loader Utility                                                                                                    |                                                                                                    | × |
|----------------------------------------------------------------------------------------------------|----------------------------------------------------------------------------------------------------|---|
| LTA Loader Utility   Image: C:\projects\PIC\Releases\1.1b1\ICEth-1.1b1.hex   Erase   Erase   Erase   Erase   Erase   Erase   Erase   Program   Program Record   LIA Response:     Click Here | LIA Status: 0400<br>multicast IP packet processed<br>Control PDU Seq #: 46<br>Data PDU Seq #: 00<br>LIA ID: E802<br>IP address: 192.168.2.200<br>LIA Status: 4400<br>multicast IP packet processed<br>in loader mode<br>Control PDU Seq #: 47<br>Data PDU Seq #: 00 |   |
|                                                                                                    | Modify IP Address 192.168.2.200 Update                                                                                                    |   |
| <u> </u>                                                                                                    | Capture Target Locate LIA Reset LIA                                                                                                    |   |
| Clear Data Display                                                                                                    | Stop Capture Read LIA                                                                                                    |   |

Illustration 5: Program the device with the new firmware

10. You will see the title bar flash with status information. Once finished programming, the status window will indicate so.

| 🎢 LIA Loader Utility                                                                                                    | ×                                                                                                    |
|----------------------------------------------------------------------------------------------------|----------------------------------------------------------------------------------------------------|
| File       C:\projects\PIC\Releases\1.1b1\\CEth-1.1b1.hex         Erase       Erase Data       Erase Program         Record to Program:       ?         Program Record       LIA Response:         Image: Image: Image | Programming from<br>C:\projects\PIC\Releases\1.1b1\ICEth-<br>1.1b1_bev<br>Programming Complete<br>HA ID: E802<br>IF address: 192.168.2.200<br>LIA Status: 4408<br>multicast IP packet processed<br>in loader mode<br>finished programing file<br>Control PDU Seq #: 6216<br>Data PDU Seq #: 00<br>Configure LIA<br>E802<br>Modify IP Address 192.168.2.200<br>Update<br>Capture Target Locate LIA Reset LIA<br>Stop Capture Read LIA |
|                                                                                                    |                                                                                                    |

Illustration 6: Status changes when the Device has been successfully programmed

11. At this point the device has been reprogrammed, and you can release the device by clicking on the "**Reset LIA**" button, or closing the firmware upgrade utility.

| 🎢 LIA Loader Utility                                                                                                    |                                                                                                    |
|----------------------------------------------------------------------------------------------------|----------------------------------------------------------------------------------------------------|
| File       C:\projects\PIC\Releases\1.1b1\ICEth-1.1b1.hex         Erase       Erase Data       Erase Program         Record to Program:       ?         LIA Response:       Program Record         Click Here       Configure | ng from<br>cs\PIC\Releases\1.1b1\ICEth-<br>ng Complete<br>E802<br>s: 192.168.2.200<br>s: 4408<br>st IP packet processed<br>er mode<br>d programing file<br>DU Seq #: 6216<br>Seq #: 00<br>VIA |
| Clear Data Display                                                                                                    | arget Locate LIA Reset LIA                                                                                                    |

12. Depending on the firmware you are uploading, the user interface files might also have to be upgraded. To do so, make sure the device is powered ON. Then go to <a href="http://irrigationcaddy/mpfsupload">http://irrigationcaddy/mpfsupload</a>

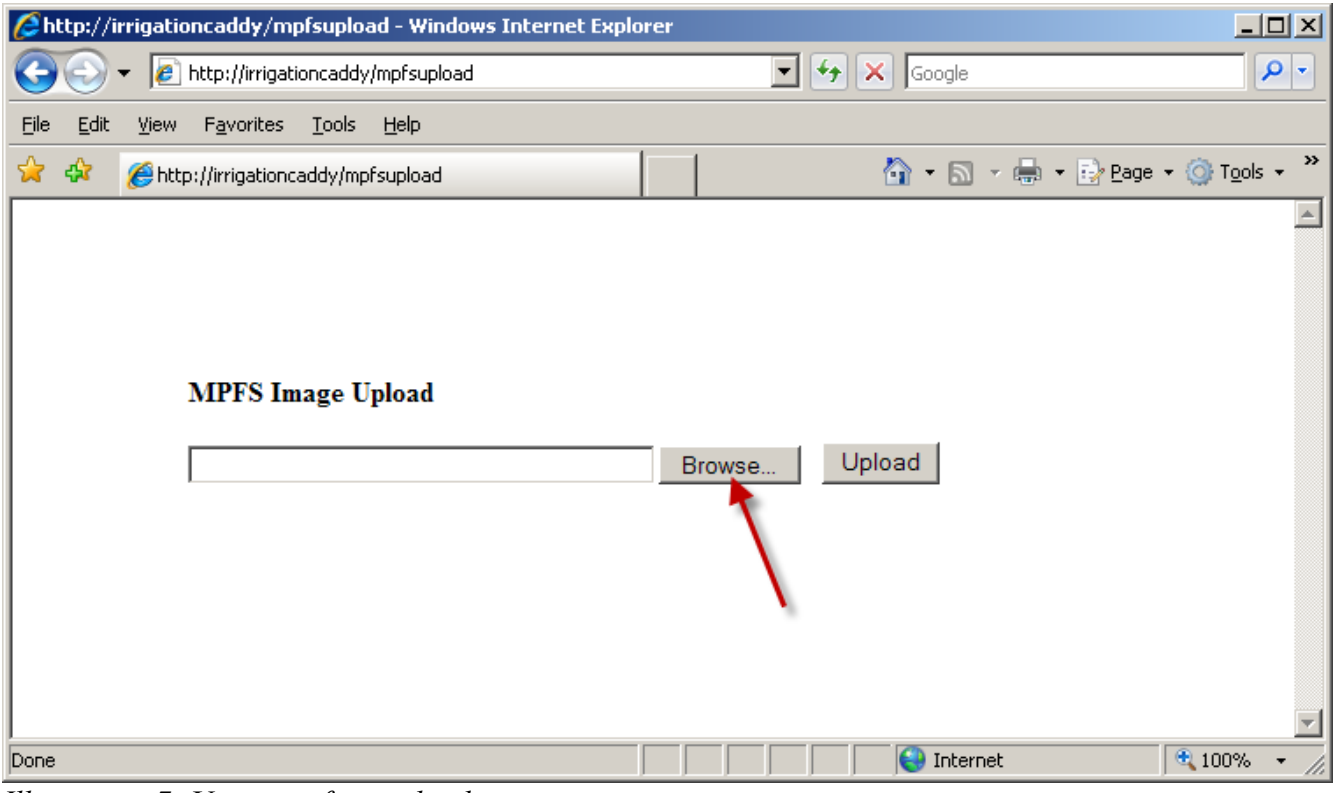

Illustration 7: User interface upload

13. Use the "**Browse**" button to navigate to the user interface file location. The user interface file comes bundled with the firmware file, and it has a ".**bin**" extension.

| Choose file                       |                                            |                      |   |          | ? ×          |
|-----------------------------------|--------------------------------------------|----------------------|---|----------|--------------|
| Look jn                           | ) 1.1b1                                    |                      | • | G 🖬 📑 🎫- |              |
| My Recent<br>Documents<br>Desktop | .svn<br>ICEth-1.1b1.hex<br>ICEth-1.1b1.zip |                      |   |          |              |
| My Documents                      |                                            | Select the .bin file | 1 |          |              |
| My Network<br>Places              | File <u>n</u> ame:                         | ii-1.1b1.bin         |   | •        | <u>O</u> pen |
|                                   | Files of <u>type</u> :                     | All Files (*.*)      |   | <b>•</b> | Cancel       |

Illustration 8: Select the user interface upgrade file

- 1. Click on the "Upload" button.
- 2. Once uploaded, close the browser and start a new browser to test the changes. ( this is not required, but it will clear the cache, therefore showing the new user interface ).

## **Troubleshooting**

- If after the firmware / User Interface upgrade the device behaves erraticaly ( i.e the web pages do not render properly, or you get numbers running across the screen ) follow the following steps.
  - 1. Turn the device power OFF, then ON again
  - 2. Open a new browser, and enter the following URL:

http://irrigationcaddy/index.htm?reset

**NOTE**: A **"reset**" would cause your scheduling information to be lost, and all zone times will be reset to zero

- 3. If you still have issues, try reuploading the user interface file ( the .bin file ) by going to: <a href="http://irrigationcaddy/mpfsupload">http://irrigationcaddy/mpfsupload</a>
- The device does not respond to <u>http://irrigationcaddy</u> anymore
- 1. Open a DOS prompt from the computer you are trying to access the IC device, and type the following:

nbtstat -R

2. Now, open a new browser and try again going to http://irrigationcaddy